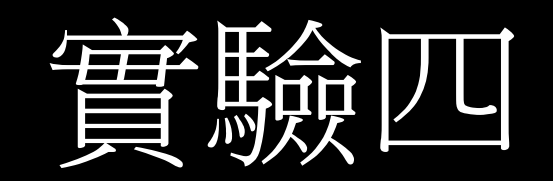

## Cisco Packet Tracer與 在Router啟動DHCP功能

計算機網路 computer network

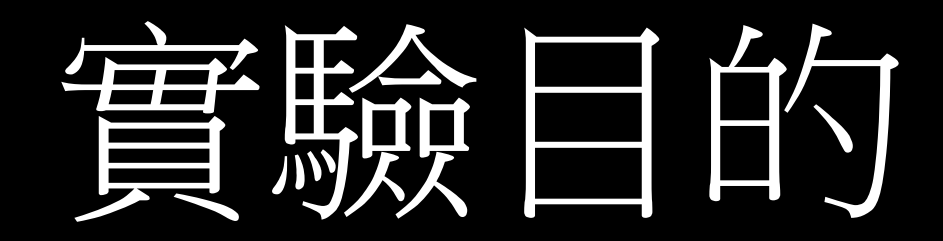

- 了解Packet Tracer使用環境
- 認識各種網路元件
- ·熟悉Router
- ・實作DHCP功能啟動

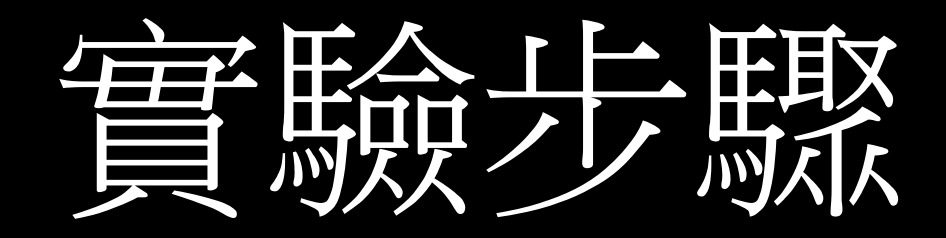

- 1.至Cisco網頁申請帳號並下載Packet Tracer
- ・2.實作Packet Tracer DHCP功能
- ·3.回答題目問題

## 在Router啟動DHCP功能

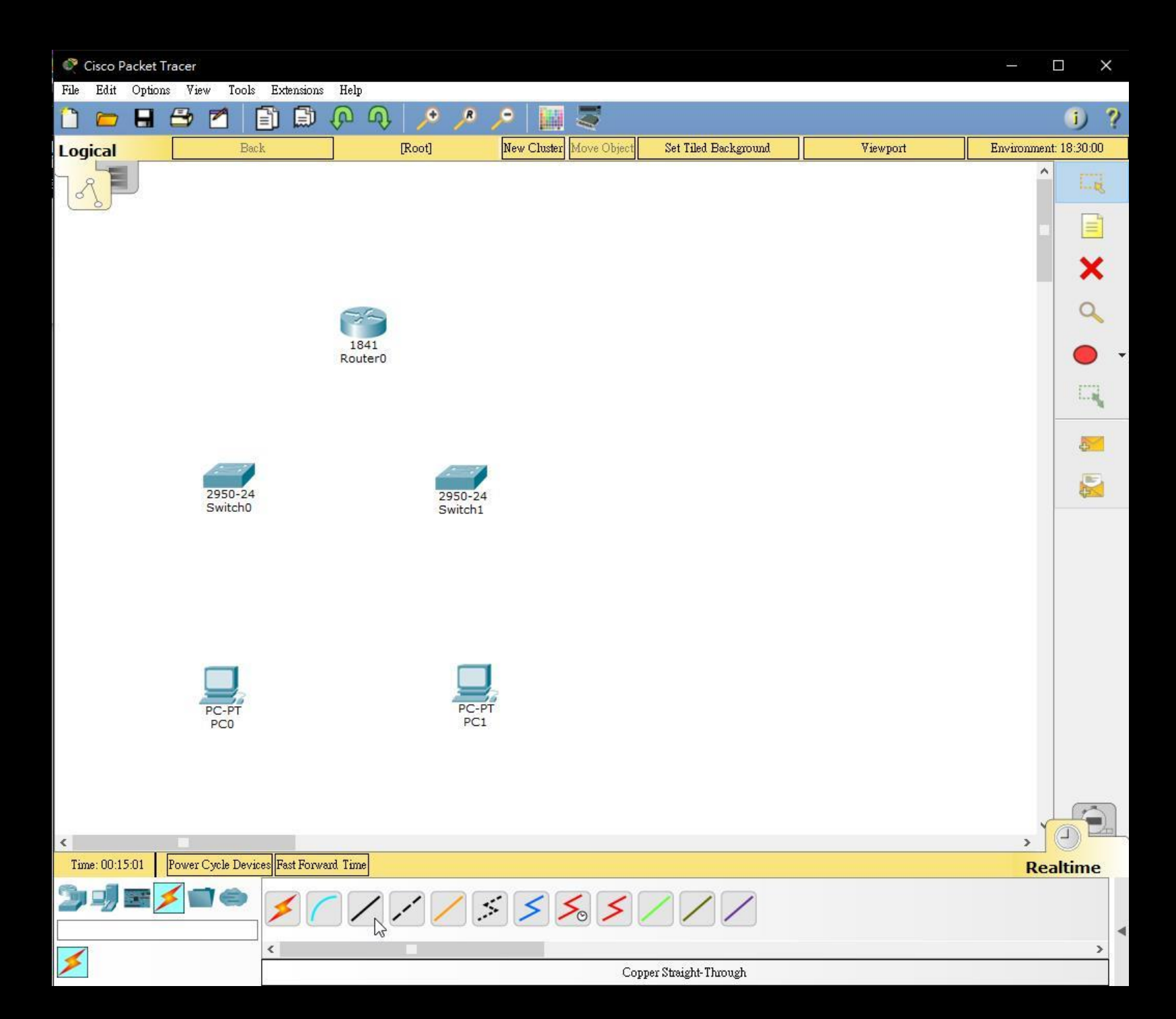

選取一個Router (型 號1841) 2個Switch (型號 2950-24) 2個PC

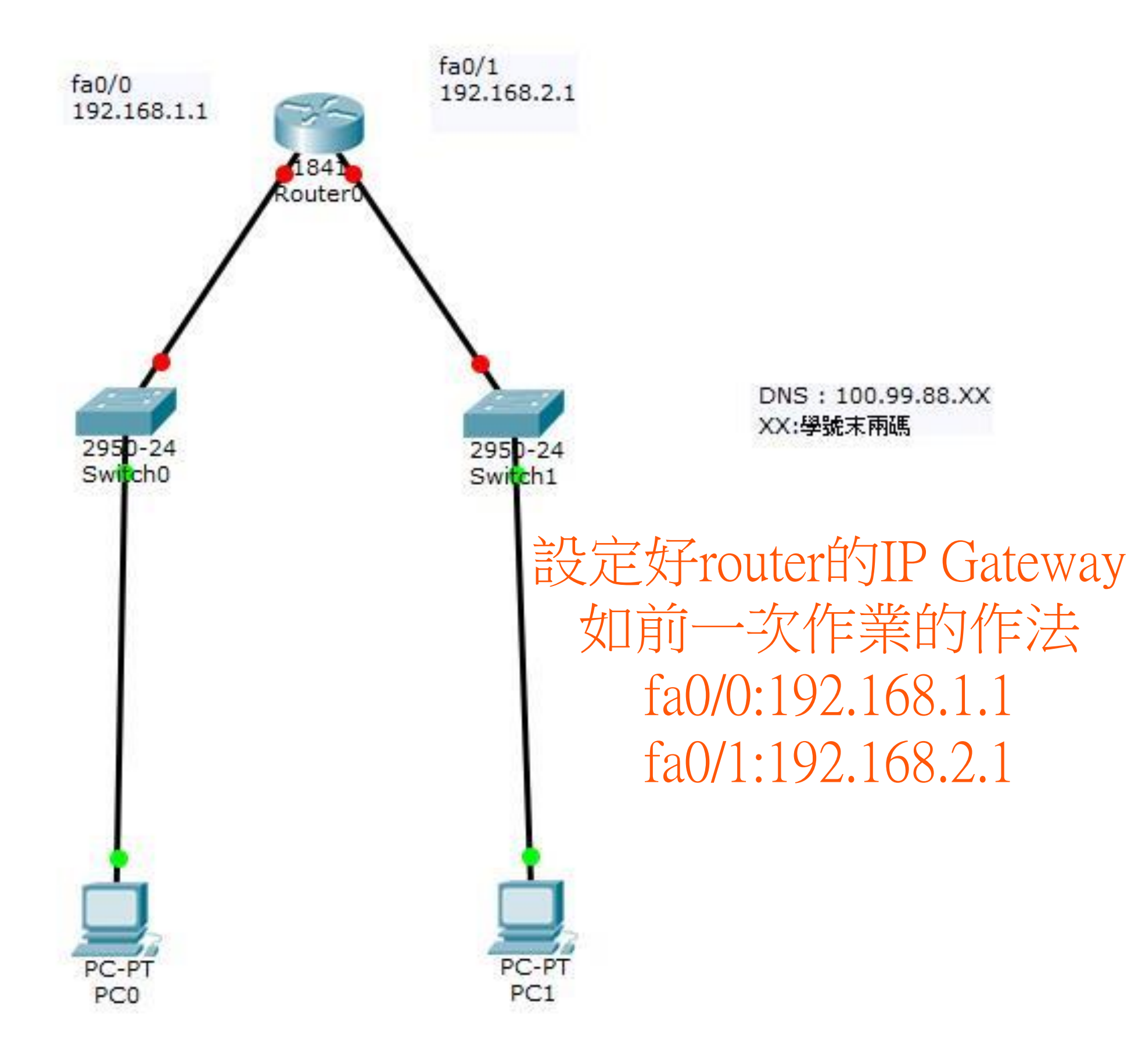

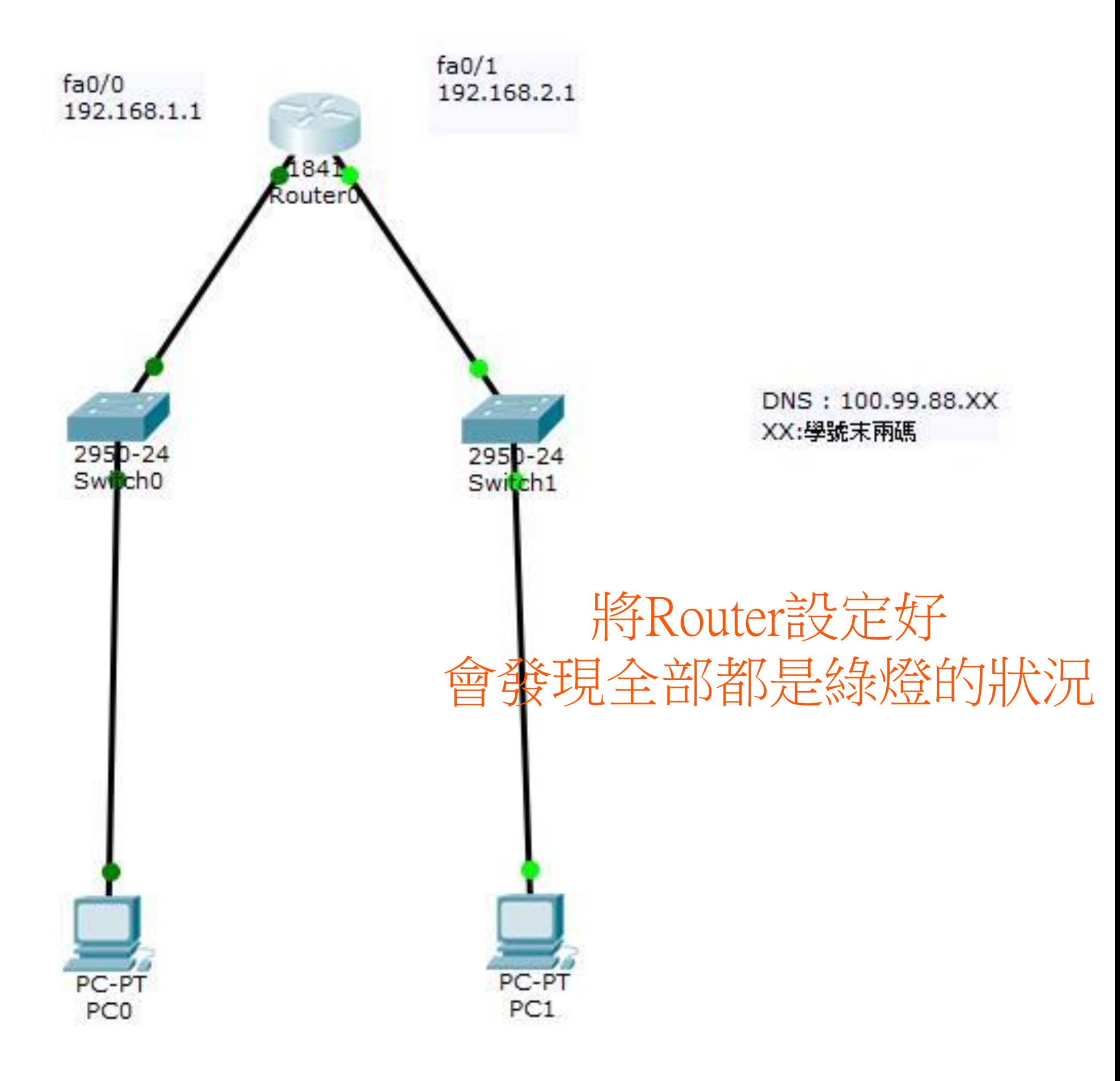

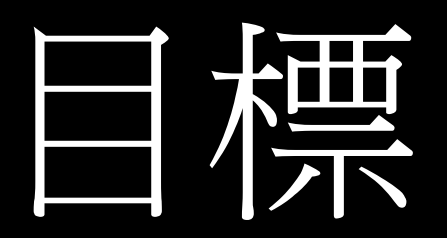

## 至Router的CLI設置DHCP

```
2
Routersen 進入使用者模式,第一層。en為特權模式
Router#conf t 進入設定檔模式,第二層
Enter configuration commands, one per line. End with CNTL/2.
Router(config) #ip dhcp lanl
% Invalid input detected at '^' marker.
                            進入介面設定模式,第三層 (此處我要設定pool lan1 為我設定的名字)
Router(config) #ip dhcp pool lan1
                                                  第四層(此處設定網路IP和遮罩)
Router(dhcp-config) #network 192.168.1.0 255.255.255.0
Router(dhcp-config)#default-router 192.168.1.1
                                            設定這個儲存區的gateway
Router (dhcp-config) #dns-server 100.99.88.77
                                          設定這個儲存區的DNS
Router(dhcp-config) #^Z
                        離開此介面設定
Router#
SYS-5-CONFIG I: Configured from console by console
                                                      到此設定好一DHCP
Router#conf t
                                                     此處要設定保留的IP 不被DHCP給分配
Enter configuration commands, one per line. End with CNTL/Z.
Router(config) #ip dhcp excluded-address 192.168.1.1 192.168.1.2
Router(config) #^Z
                               設定保留的IP為 192.168.1.1 和 192.168.1.2
Routerf
SYS-5-CONFIG I: Configured from console by console
```

| PC0                             |                          | $\times$  |
|---------------------------------|--------------------------|-----------|
| Physical Config Desktop Attrib  | ates Software/Services   |           |
| IP Configuration                |                          | x         |
| IP Configuration                |                          | ?         |
| DHCP                            | ○ Static                 |           |
| IP Address                      | 192.168.1.3              |           |
| Subnet Mask                     | 255.255.255.0            |           |
| Default Gateway                 | 192.168.1.1              |           |
| DNS Server                      | 100.99.88.77             |           |
| IPv6 Configuration              |                          |           |
| O DHCP                          | ) Auto Config            |           |
| IPv6 Address                    | /                        |           |
| Link Local Address              | FE80::201 9FF:FE52:21DD  |           |
| IPv6 Gateway<br>IPv6 DNS Server | 至PCO的 IP Configuration   | $\exists$ |
| 將                               | 網路從靜態切到DHCP分配            |           |
| 我們會發                            | 現IP Address已自動由DHCP作分配   |           |
|                                 | (分配至保留以外的IP)             |           |
| 其他子                             | 網路遮罩和default-gateway和DNS |           |
|                                 | 卫都如刖囬旳聊入去琪舄              |           |

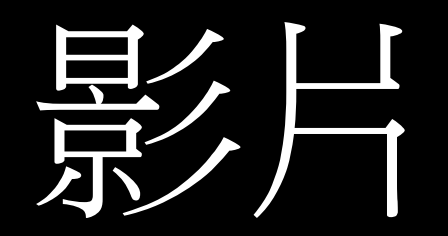

## https://youtu.be/qwRbbwIDf0k

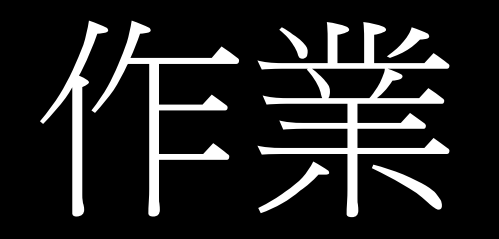

- 1.請將192.168.2.0的網路DHCP設定好,並且將CLI設定畫面還有 PC1設定好的畫面截圖下來 (192.168.2.0網路要保留的IP為 192.168.2.1~192.168.2.2)
- 2.Client端透過DHCP自動取的IP的流程為何?
   (Hint:可以透過packet tracer的動畫觀察)
   影片:<u>https://youtu.be/vjpelCswX2s</u>
- 3.若在Client端設備選取切換成DHCP分配時出現 "DHCP failed.
   APIPA is being used" 則可能是因為什麼原因? (請隨便舉例一 種可能,並說明其解決方法)
- •4.請簡單說明什麼是APIPA(這邊不是指基金會)

作業

- ・請使用pdf檔繳交作業
- ・說明:
  - •1.封面(斑級、學號、姓名). EX:106XXXXX(學號)\_Lab4。
  - •2.請回答上述問題,將答案截圖貼上,並做上說明。
  - ·3.實驗心得(約100字)。
- •請將問題答案和圖示標示清楚,以利助教批改。
- ·請將作業上傳至ftp。如果無法上傳,可將作業email給助教。
- email : zxc95452@gmail.com
- · 有任何問題都可以email給助教或是FB私訊。